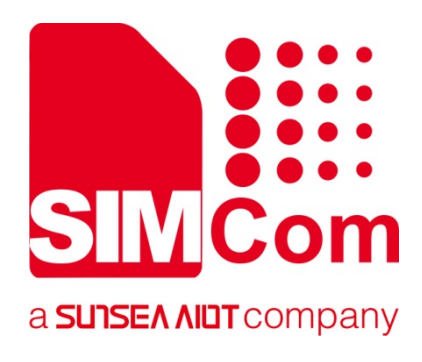

# SIM8200-M2-EVB2 快速指导手册

5G 模块

芯讯通无线科技(上海)有限公司

上海市长宁区临虹路289号3号楼芯讯通总部大楼 电话: 86-21-31575100 技术支持邮箱: support@simcom.com 官网: www.simcom.com

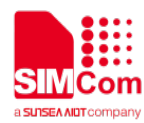

| 文档名称: | SIM8200EA-M2-EVB2 快速指导手册 |  |
|-------|--------------------------|--|
| 版本:   | V1.02                    |  |
| 日期:   | 2021-02-23               |  |
| 状态:   | 已发布                      |  |

# 前言

此模块主要用于语音或者数据通讯,本公司不承担由于用户不正常操作造成的财产损失或者人身伤害责任。 请用户按照手册中的技术规格和参考设计开发相应的产品。同时注意使用移动产品应该关注的一般安全事项。

在未声明之前,本公司有权根据技术发展的需要对本手册内容进行修改。

# 版权声明

本手册包含芯讯通无线科技(上海)有限公司(简称:芯讯通)的技术信息。除非经芯讯通书面许可,任何 单位和个人不得擅自摘抄、复制本手册内容的部分或全部,并不得以任何形式传播,违反者将被追究法律责 任。对技术信息涉及的专利、实用新型或者外观设计等知识产权,芯讯通保留一切权利。芯讯通有权在不通 知的情况下随时更新本手册的具体内容。

本手册版权属于芯讯通,任何人未经我公司书面同意进行复制、引用或者修改本手册都将承担法律责任。

#### 芯讯通无线科技(上海)有限公司

上海市长宁区临虹路 289 号 3 号楼芯讯通总部大楼 电话: 86-21-31575100

- 邮箱: simcom@simcom.com
- 官网: www.simcom.com

#### 了解更多资料,请点击以下链接:

http://cn.simcom.com/download/list-230-cn.html

#### 技术支持,请点击以下链接:

http://cn.simcom.com/ask/index-cn.html\_或发送邮件至 support@simcom.com

版权所有 © 芯讯通无线科技(上海)有限公司 2021, 保留一切权利。

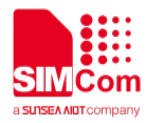

# 版本历史

| 版本   | 日期         | 作者  | 描述         |
|------|------------|-----|------------|
| 1.00 | 2019.12.16 | 吴成兵 | 第一版        |
| 1.01 | 2020.04.20 | 谭长顺 | 升级格式以及优化内容 |
| 1.02 | 2021.02.23 | 周鑫  | 升级格式以及优化内容 |

# 适用范围

本文档适用于以下产品型号:

| 型号           | 类别    | 频段                                          | 尺寸(mm)    |
|--------------|-------|---------------------------------------------|-----------|
| SIM8200EA-M2 | 5G NR | 5G NR (NSA/SA), LTE-FDD, LTE-TDD, and WCDMA | 30*52*2.3 |
| SIM8200CE-M2 | 5G NR | 5G NR (NSA/SA), LTE-FDD, LTE-TDD, and WCDMA | 30*52*2.3 |
| SIM8202G-M2  | 5G NR | 5G NR (NSA/SA), LTE-FDD, LTE-TDD, and WCDMA | 30*42*2.3 |
| SIM8202E-M2  | 5G NR | 5G NR (NSA/SA), LTE-FDD, LTE-TDD, and WCDMA | 30*42*2.3 |

### ※ 特别注意

以上模块具体的频段信息参考硬件设计文档或者咨询 FAE。

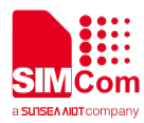

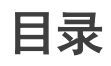

| 1.          | 绪论. |                        | 10 |
|-------------|-----|------------------------|----|
| <b>2</b> .i | 平估极 | 夏套件                    | 11 |
|             | 2.1 | SIM8200-M2 系列评估套件一览    | 11 |
|             | 2.2 | 接口介绍                   | 18 |
| 3.          | 操作  | 方式                     | 23 |
|             | 3.1 | 模块供电                   | 23 |
|             |     | 3.1.1 模块单独供电           | 23 |
|             |     | 3.1.2 开机操作方式           | 23 |
|             | 3.2 | 驱动安装                   | 24 |
|             |     | 3.2.1 USB-to-UART 驱动安装 | 24 |
|             |     | 3.2.2 模块驱动安装           | 24 |
|             | 3.3 | 固件升级流程                 | 27 |
|             | 3.4 | AT 命令通信                | 29 |
|             |     | 3.4.1 UART 串口通信        | 29 |
|             |     | 3.4.2 USB 通信           | 33 |
| 4.          | 附录  |                        | 34 |
|             | 4.1 | 相关文档                   | 34 |
|             | 4.2 | 术语和解释                  | 35 |

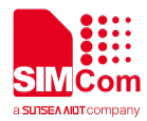

| 4.3 | 安全警告 | <u></u> |  | 3 |
|-----|------|---------|--|---|
|-----|------|---------|--|---|

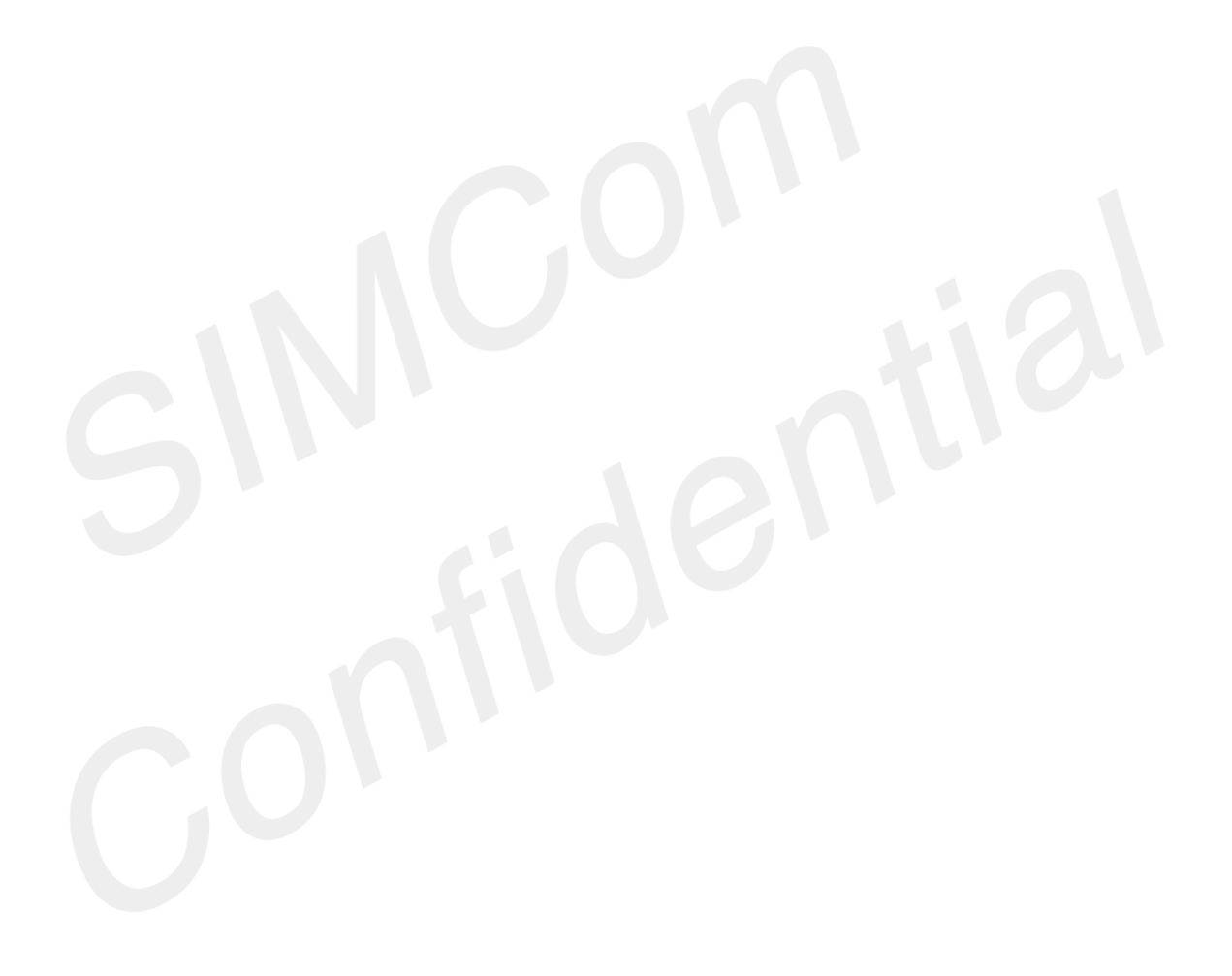

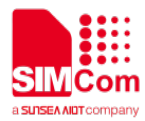

# 表格索引

| 表 1: EVB 套件            |    |
|------------------------|----|
| 表 2: SIM8200EA-M2 天线描述 | 14 |
| 表 3: SIM8200CE-M2 天线描述 | 15 |
| 表 4: SIM8202G-M2 天线描述  |    |
| 表 5: SIM8202E-M2 天线描述  |    |
| 表 6: 套件料号              |    |
| 表 7: EVB 位置 A 的测试点描述   |    |
| 表 8: EVB 位置 B 的测试点描述   |    |
| 表 9: EVB 位置 F 的测试点描述   | 21 |
| 表 10: EVB 测试点描述        | 21 |
| 表 11: USB to UART 端口   | 24 |
| 表 12: USB 虚拟端口         |    |
| 表 13: UART 帧格式         |    |
| 表 14: UART 格式          |    |
| 表 15: UART 支持的波特率      |    |
| 表 16: UART 常见波特率指令     |    |
| 表 17: UART 数据流控制方式     |    |
| 表 18: 相关文档             |    |

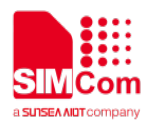

| 表 19: | 术语和解释 | 35 |
|-------|-------|----|
|       |       |    |
| 表 20: | 安全警告  | 36 |

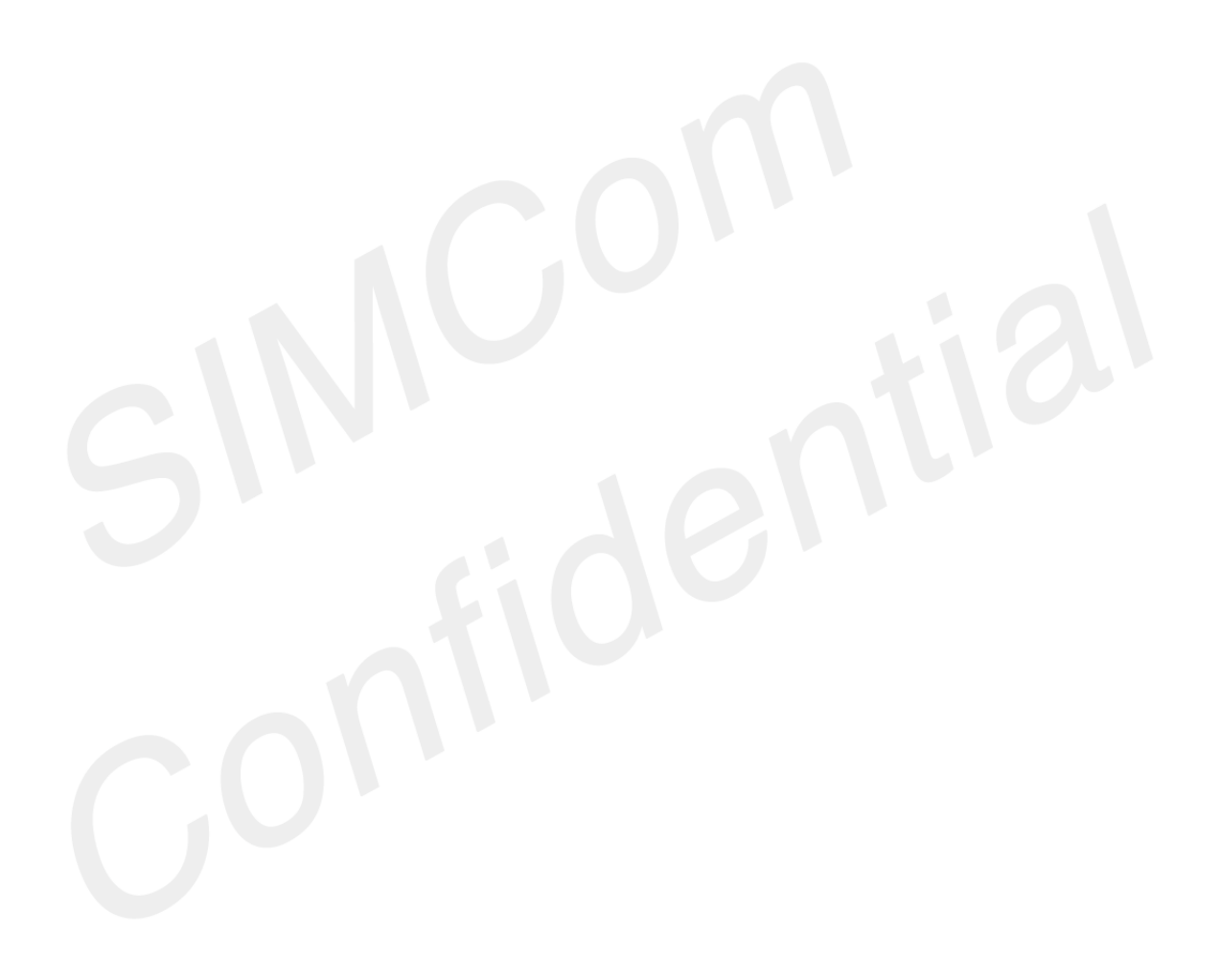

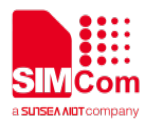

# 图片索引

| 图 1: SIM8200-M2-EVB2 套件 |    |
|-------------------------|----|
| 图 2: EVB 正面视图           |    |
| 图 3: EVB 背面视图           |    |
| 图 4: SIM8200EA-M2 正面视图  |    |
| 图 5: SIM8200CE-M2 正面视图  |    |
| 图 6: SIM8202G-M2 正面视图   |    |
| 图 7: SIM8202E-M2 正面视图   |    |
| 图 8: EVB 上位置 A 的引脚定义    |    |
| 图 9: EVB 上位置 B 的引脚定义    |    |
| 图 10: EVB 上位置 F 的引脚定义   | 21 |
| 图 11: 模块单独供电            | 23 |
| 图 12: USB to UART 端口    |    |
| 图 13: USB 端口            | 25 |
| 图 14: SIM8200EA-M2 测试点  | 25 |
| 图 15: SIM8200CE-M2 测试点  |    |
| 图 16: SIM8202G-M2 测试点   |    |
| 图 17: 点击 load           | 27 |
| 图 18: 搜索模块平台            |    |

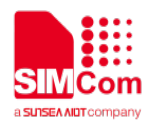

| 图 19: | 搜索固件路径        | . 28 |
|-------|---------------|------|
| 图 20: | 点击 start      | . 29 |
| 图 21: | 更新成功          | . 29 |
| 图 22: | UART 流量控制方法 1 | . 32 |
| 图 23: | UART 流量控制方法 2 | . 33 |

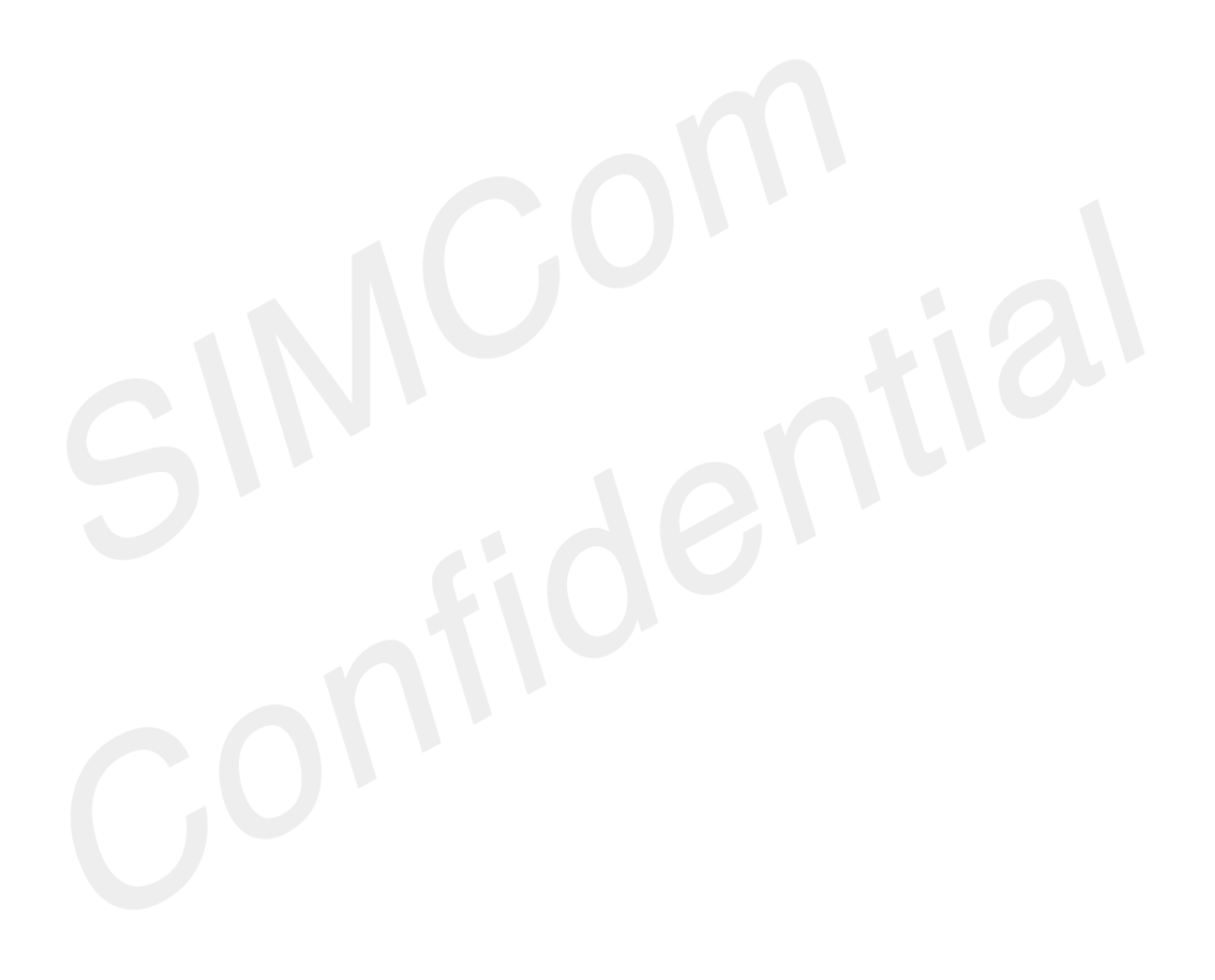

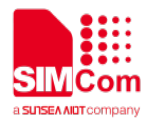

1. 绪论

本文的目的主要是介绍开发套件的接口和使用方法。 基于 SIMCom 开发套件,开发者将会很快熟悉、验证模块的各软件功能。

2.评估板套件

# 2.1 SIM8200-M2 系列评估套件一览

评估套件包括 EVB KIT 套件以及部分配件。

SIM8200-M2-EVB2 套件清单如下:

- 1) SIM8200-M2-EVB2 底板;
- 2) 5V/2A 直流电源适配器;
- 3) TYPE-A USB 数据线;
- 4) 6根 RF cable;
- 5) 5根 SUB 6G WB 天线;
- 6) WCDMA\LTE 天线;
- 7) GNSS 有源天线;

SIM8200-M2 套件清单如下:

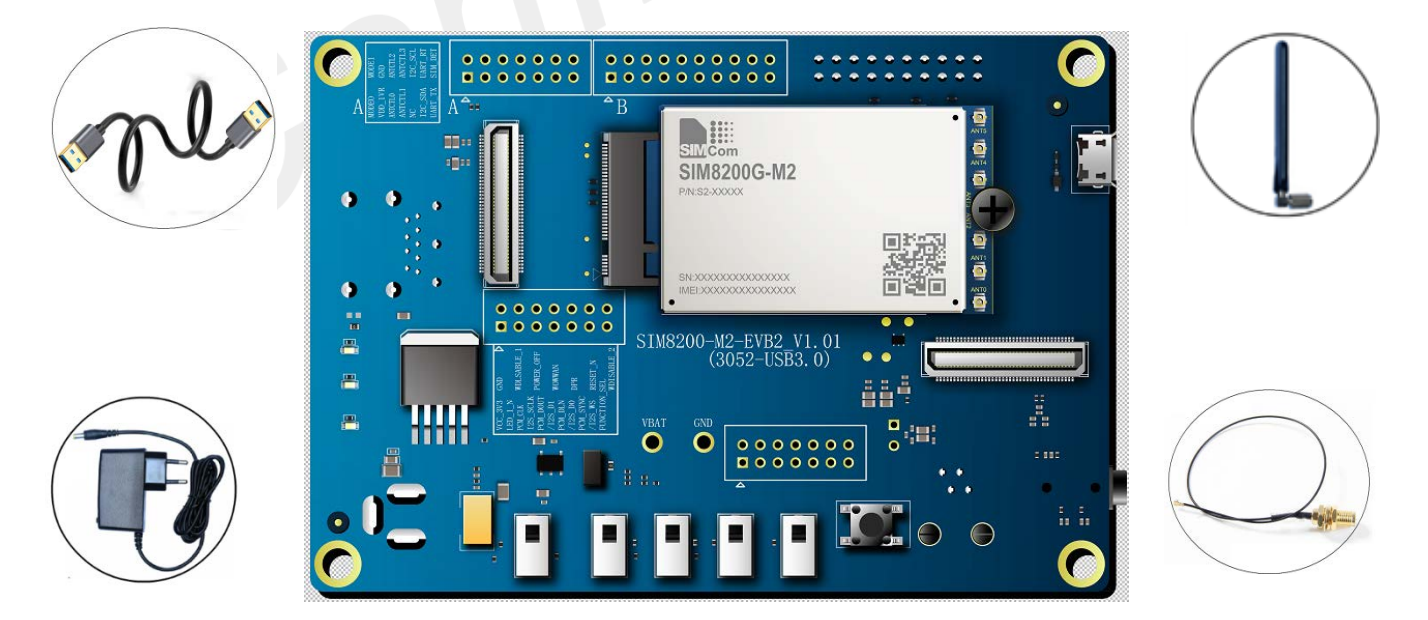

#### 图 1: SIM8200-M2-EVB2 套件

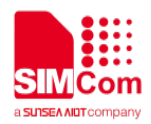

#### 表 1: EVB 套件

| EVB 套件                          | 数量 | 备注                 |
|---------------------------------|----|--------------------|
| SIM8200 M2 EVB                  | 1  | EVB 底板套件           |
| RF CABLE SMA-IPEX-4 DC-6GHZ     | 6  | RF IPEX-4 扣线       |
| SUB6G WB ANT 90° HINGED SMA 连接器 | 5  | SUB 6G WB 天线       |
| WCDMA \LTE 外置天线                 | 1  | WCDMA \LTE 外置天线    |
| ANT active GPS/GLONASS          | 1  | ACTIVE GPS/GLONASS |
| Type-A USB3.1 数据线               | 1  | Type-A USB3.1 数据线  |
| P-050B-B2152 适配器                | 1  | 5V/2A 的电源适配器       |

SIMCom EVB 开发板正面视图如下图所示。

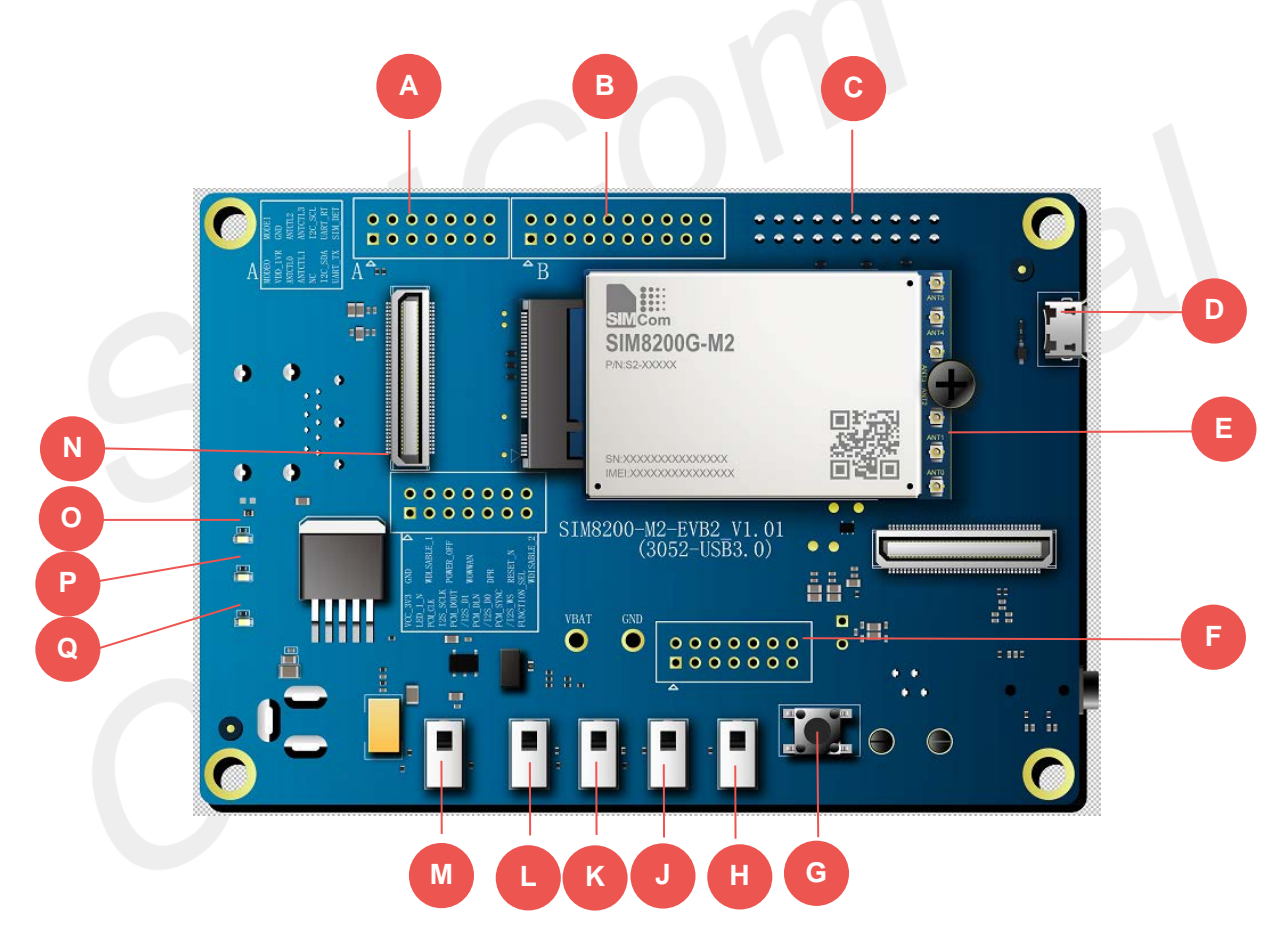

图 2: EVB 正面视图

SIMCom EVB 开发板背面视图如下图所示。

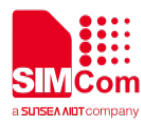

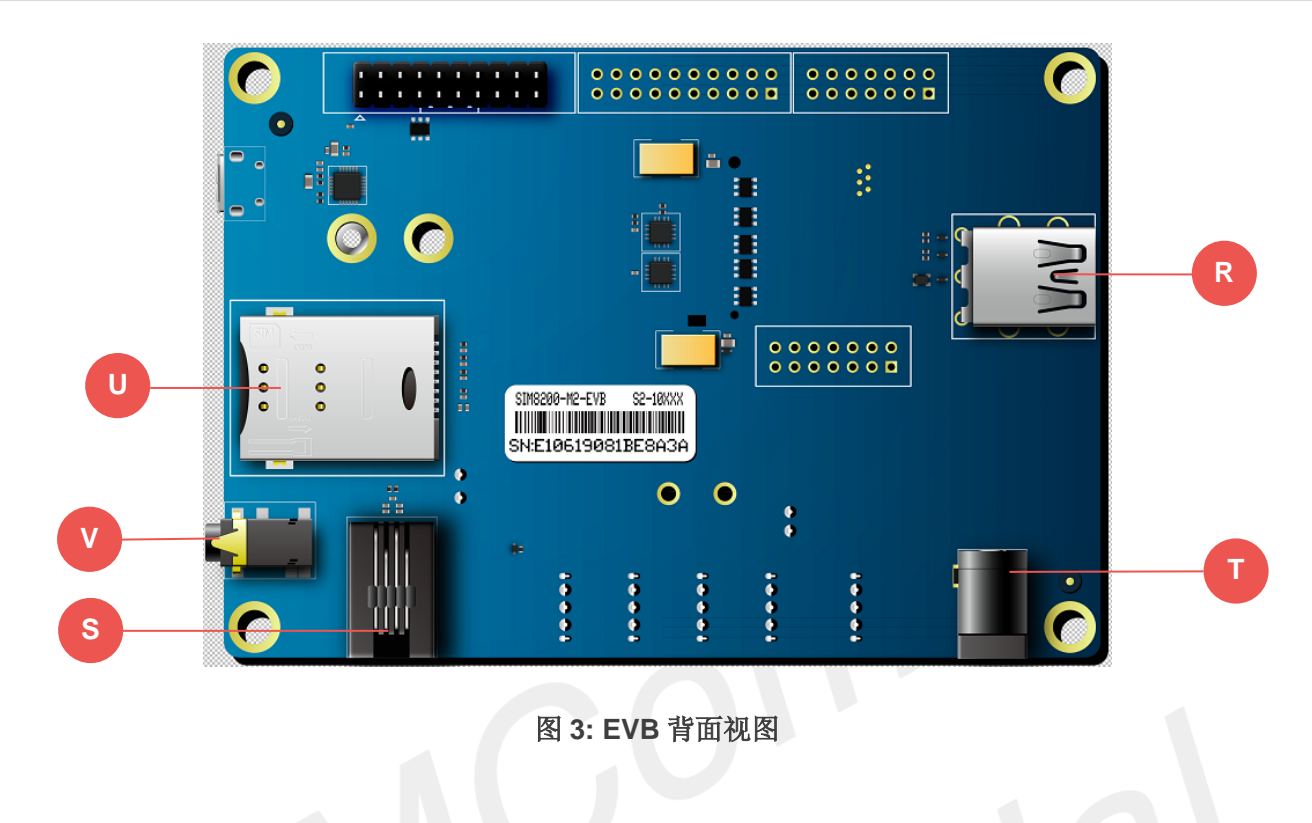

#### ※ 特别注意

**1.SIM8200-M2-EVB2** 的 SIM 卡如效果图中位置 "**U**"所示,模块开机后,若模块无法识别 SIM 卡,请确保模块的 SIM 卡热插拔功能处于关闭状态。

2.使用"AT+UIMHOTSWAPON=0 或 1"和"AT+UIMHOTSWAPLEVEL=0 或 1"的 AT 命令设置模块 SIM 卡 热插拔功能和 SIM 卡检测电平,详情请参考 SIM8200 Series\_AT Command Manual 或者联系 SIMCom 技术支持团队。

下图是 SIM8200EA-M2 模块的正面视图 (更多详细信息,请参考 SIM8200EA 天线设计指导)。

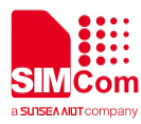

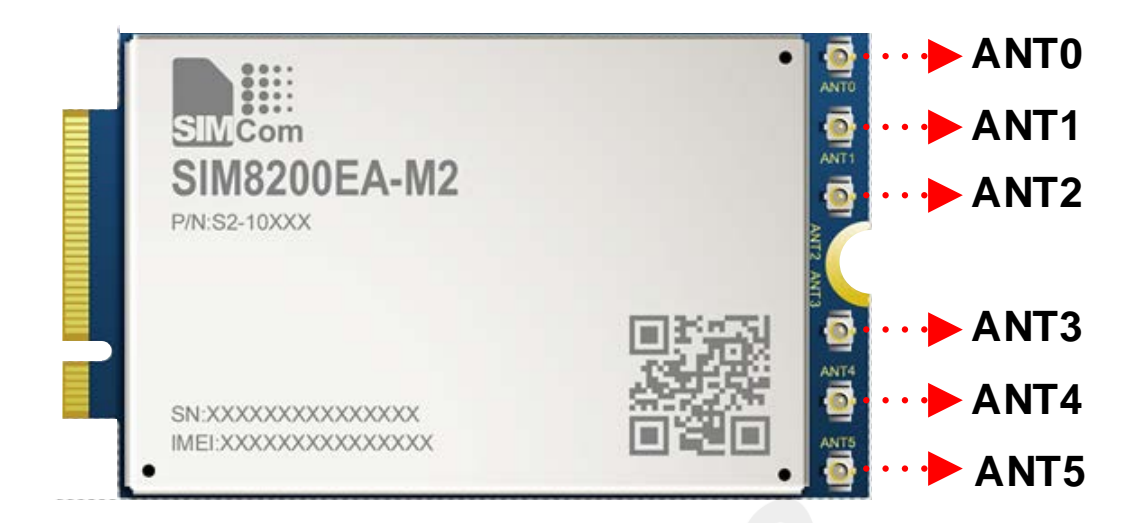

#### 图 4: SIM8200EA-M2 正面视图

#### 表 2: SIM8200EA-M2 天线描述

| ANT 名称 | ANT 功能                     | 频率范围                                | 功能描述         |
|--------|----------------------------|-------------------------------------|--------------|
| ANT0   | LTE_LMHB_TRX               | 617MHz~960MHz,                      | 信号发射&接收      |
| ANT1   | SUB6_TRX                   | 3300MHz~5000MHz                     | 信号发射&接收      |
|        | N41_TRX                    | 2496MHz~2690MHz,<br>617MHz~960MHz,  |              |
| ANT2   | LTE_LMHB_PRX               | 1710MHz~2690MHz                     | 信号接收         |
| ANT3   | LTE_MHB_DRX1<br>SUB6_PRX   | 1710MHz~2690MHz,<br>3300MHz~5000MHz | 信号接收<br>信号接收 |
| ANT4   | LTE_MHB_DRX2               | 1710MHz~2690MHz                     | 信号接收         |
|        | SUB6_DRX #1<br>SUB6_DRX #2 | 3300MHz~5000MHz<br>3300MHz~5000MHz  | 信号接收         |
| ANTS   | GNSS                       | 1166MHz~1610MHz                     | GNSS 信号接收    |

下图是 SIM8200CE-M2 模块的正面视图 (更多详细信息,请参考 SIM8200CE 天线设计指导)。

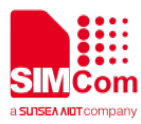

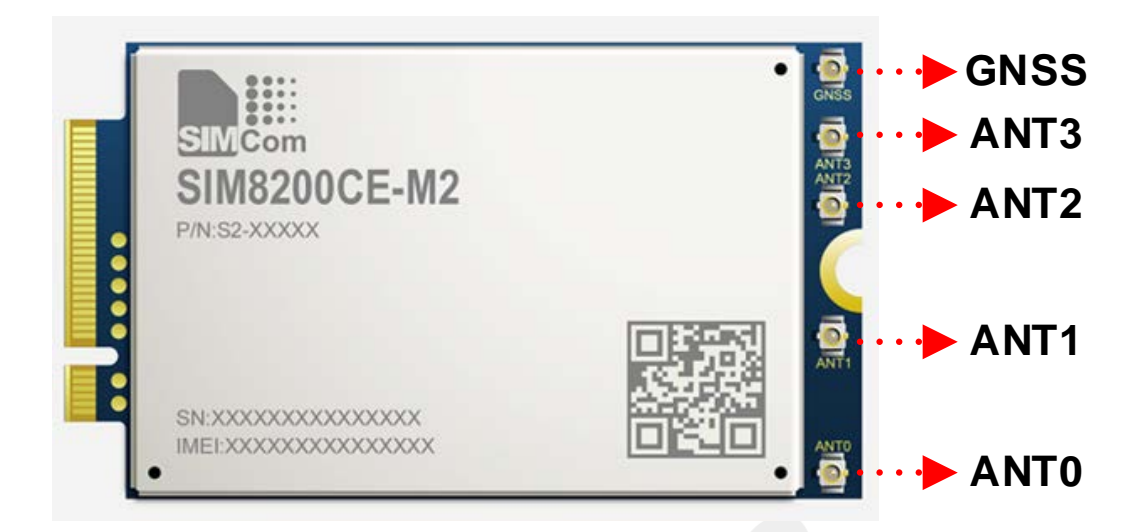

#### 图 5: SIM8200CE-M2 正面视图

#### 表 3: SIM8200CE-M2 天线描述

| ANT 名称 | ANT 功能                                                                         | 频率范围 | 功能描述             |
|--------|--------------------------------------------------------------------------------|------|------------------|
| ANT0   | 3G/4G/5G LB/MHB TRX<br>5G n41 UL/DL–MIMO1<br>5G/4G n77/n78/n79/UHB<br>DL–MIMO2 | TBD  | 3G/4G/5G 信号接收与发送 |
| ANT1   | 5G/4G n78/n79/UHB DL-<br>4G MIMO1 4G MHB DL-<br>MIMO1 4G LAA PRX               | TBD  | 4G/5G 信号接收与发送    |
| ANT2   | 5G/4G n77/n78/n79 UL–<br>MIMO<br>4G LMHB/LAA DRX<br>4G UHB DL–MIMO3            | TBD  | 4G/5G 信号接收与发送    |
| ANT3   | 5G/4G<br>n41/n77/n78/n79/UHB<br>TRX<br>4G MHB DL–MIMO2                         | TBD  | 4G/5G 信号接收与发送    |
| GNSS   | GNSS L1/L5                                                                     | TBD  | GNSS 信号接收        |

下图是 SIM8202G-M2 模块的正面视图 (更多详细信息,请参考 SIM8202G 天线设计指导)。

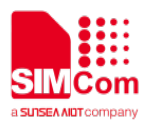

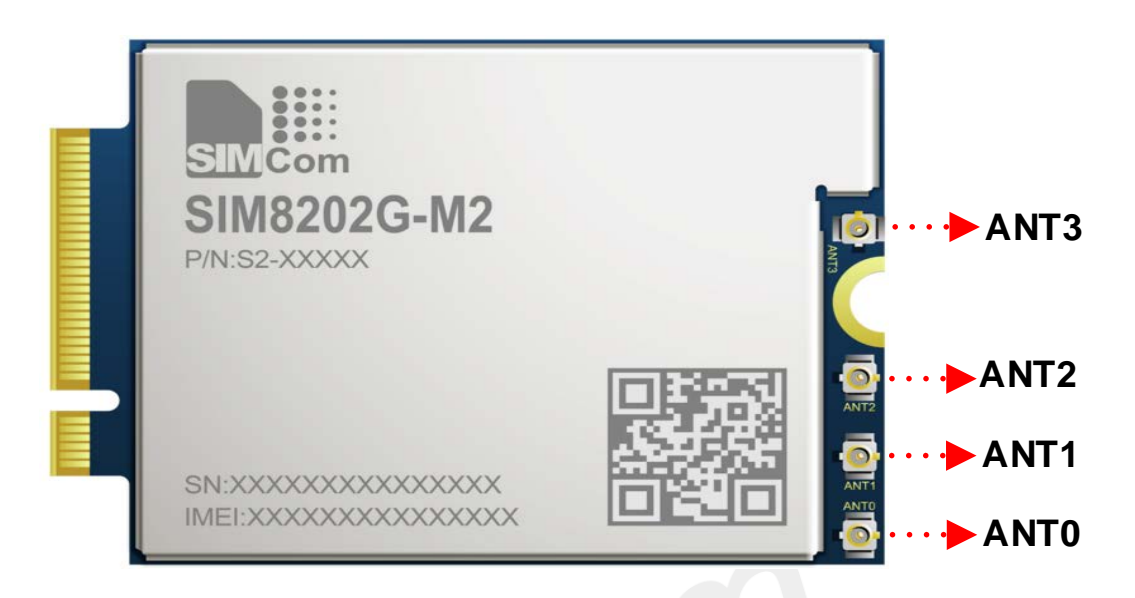

图 6: SIM8202G-M2 正面视图

#### 表 4: SIM8202G-M2 天线描述

| ANT 名称 | ANT 功能                  | 频率范围            | 功能描述               |
|--------|-------------------------|-----------------|--------------------|
|        | 3G/4G/5G LB/MHB TRX     | 617MHz~2690MHz  |                    |
|        | 4G UHB DIV              | 3400MHz~3700MHz | 36/46/56 接收与发送     |
| ANTO   | 5G n41 DL-MIMO1         | 2496MHz~2690MHz | 36/46/36 接收与反达     |
|        | 5G n77/n78/n79 DIV      | 3300MHz~5000MHz |                    |
|        | 3G/4G/5G MHB DL-MIMO1   | 1710MHz~2690MHz |                    |
|        | 4G UHB DL-MIMO2         | 3400MHz~3700MHz |                    |
| ANT1   | 4G LAA DIV              | 5150MHz~5925MHz | 3G/4G/5G 接收与发送     |
|        | 5G n41 TRX              | 2496MHz~2690MHz |                    |
|        | 5G n77/n78/n79 DL-MIMO2 | 3300MHz~5000MHz |                    |
|        | 3G/4G/5G MHB DL-MIMO2   | 1710MHz~2690MHz |                    |
|        | 4G UHB DL-MIMO1         | 3400MHz~3700MHz |                    |
|        | 4G LAA PRX              | 5150MHz~5925MHz | 2C/AC/EC/CNSS 信号发送 |
| ANTZ   | 5G n41 DIV              | 2496MHz~2690MHz | 36/46/36/6133 信与及达 |
|        | 5G n77/n78/n79 DL-MIMO1 | 3300MHz~5000MHz |                    |
|        | GNSS                    | 1166MHz~1610MHz |                    |
|        | 3G/4G/5G LB/MHB DIV     | 617MHz~2690MHz  |                    |
|        | 4G UHB TRX              | 3400MHz~3700MHz | 20/40/50 信号接收与发送   |
| ANT3   | 5G n41 DL-MIMO2         | 2496MHz~2690MHz | 36/46/36 后与按限与及达   |
|        | 5G n77/n78/n79 TRX      | 3300MHz~5000MHz |                    |

下图是 SIM8202E-M2 模块的正面视图 (更多详细信息,请参考 SIM8202E 天线设计指导)。

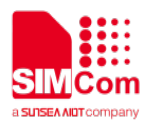

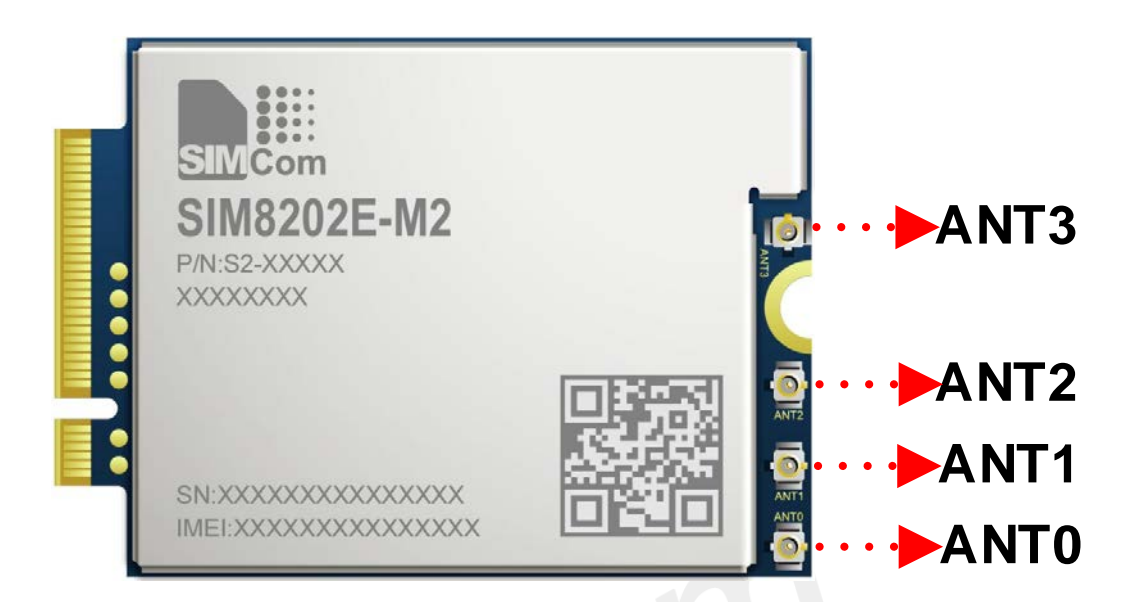

图 7: SIM8202E-M2 正面视图

#### 表 5: SIM8202E-M2 天线描述

| ANT 名称 | ANT 功能                  | 频率范围            | 功能描述                  |
|--------|-------------------------|-----------------|-----------------------|
|        | 3G/4G/5G LB/MHB TRX     | 617MHz~2690MHz  |                       |
| ANT0   | 5G n41 DL-MIMO1         | 2496MHz~2690MHz | 3G/4G/5G 信号接收与发送      |
|        | 5G n77/n78/n79 DIV      | 3300MHz~5000MHz |                       |
|        | 3G/4G/5G MHB DIV        | 1710MHz~2690MHz |                       |
| ANT1   | 5G n41 DL-MIMO2         | 3400MHz~3700MHz | 3G/4G/5G 信号接收与发送      |
|        | 5G n77/n78/n79 DL-MIMO2 | 3300MHz~5000MHz |                       |
|        | 3G/4G/5G MHB DL-MIMO2   | 1710MHz~2690MHz |                       |
|        | 5G n41 DIV              | 2496MHz~2690MHz | 20/40/50/0008 信号接收    |
| ANTZ   | 5G n77/n78/n79 DL-MIMO1 | 3300MHz~5000MHz | 36/46/36/61133 信 5 按收 |
|        | GNSS                    | 1166MHz~1610MHz |                       |
|        | 3G/4G/5G LB DIV         | 617MHz~2690MHz  |                       |
|        | LB TRX1                 |                 |                       |
| ANT3   | 4G UHB TRX              | 3400MHz~3700MHz | 20/40/50 信卫接收上生送      |
|        | 3G/4G/5G MHB DL-MIMO1   |                 | 36/46/36 信亏按收与反达      |
|        | 5G N41 TRX              | 2496MHz~2690MHz |                       |
|        | 5G n77/n78/n79 TRX      | 3300MHz~5000MHz |                       |

为了正确验证模块各功能,请采购正确的套件型号。如下表格描述各套件料号。

#### 表 6: 套件料号

| 套件                         | 料号       | 备注      |
|----------------------------|----------|---------|
| SIMCom SIM8200-M2-EVB2 KIT | S2-108RE | EVB底板套件 |

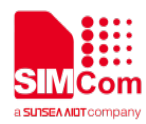

#### SIM8200EA-M2-EVB2 快速指导手册 V1.02

| SIM8200EA-M2 | S2-108RV | 模块 |
|--------------|----------|----|
| SIM8200CE-M2 | S2-10964 | 模块 |
| SIM8202G-M2  | S2-108RY | 模块 |
| SIM8202E-M2  | S2-109HZ | 模块 |

#### ※ 特别注意

模块的料号若有变动,不另行通知,具体详细请咨询当地 FAE。

## 2.2 接口介绍

本章节主要介绍 SIM8200-M2-EVB2 上主要信号的测试点。

位置 A 的引脚定义如下图所示。

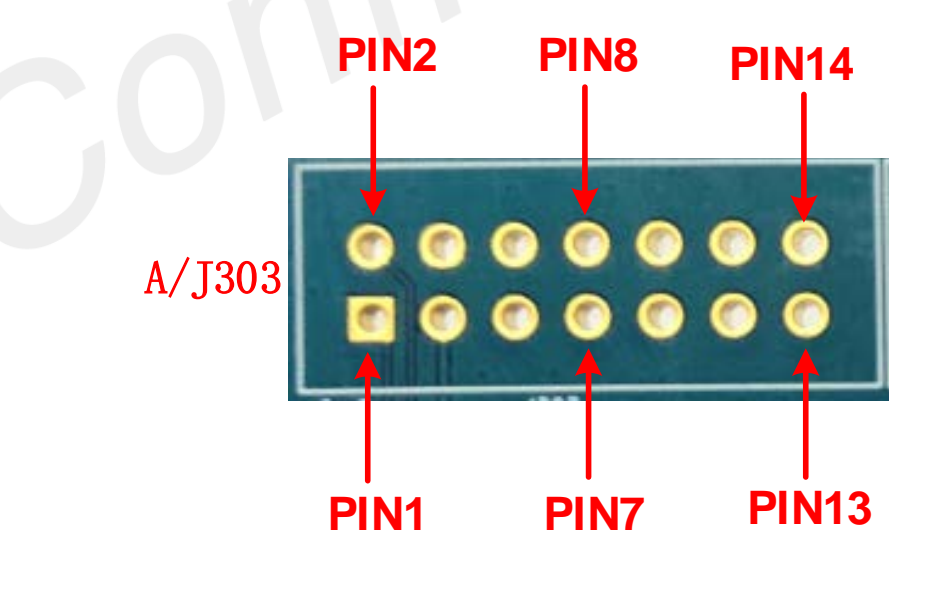

图 8: EVB 上位置 A 的引脚定义

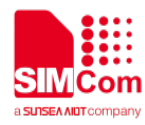

#### 表 7: EVB 位置 A 的测试点描述

| 位置 | EVB 信号描述     | EVB 测试点    | 模块引脚编号 | 模块引脚名称        |
|----|--------------|------------|--------|---------------|
|    | MODE0        | J303_PIN1  | -      | -             |
|    | MODE1        | J303_PIN2  | -      | -             |
|    | VDD_1V8      | J303_PIN3  | -      | -             |
|    | GND          | J303_PIN4  | 73     | GND           |
|    | ANTCTL0      | J303_PIN5  | 59     | ANTCTL0       |
|    | ANTCTL2      | J303_PIN6  | 63     | LAA_TX_EN     |
| A  | ANTCTL1      | J303_PIN7  | 61     | ANTCTL1       |
|    | ANTCTL3      | J303_PIN8  | 65     | WL_TX_EN      |
|    | UIM2_RESET_N | J303_PIN9  | 46     | (U)SIM2_RESET |
|    | UIM2_PRESENT | J303_PIN10 | 40     | (U)SIM2_DET   |
|    | UIM2_DATA    | J303_PIN11 | 42     | (U)SIM2_DATA  |
|    | RFFE0_DATA   | J303_PIN12 | 58     | RFFE_SDATA    |
|    | I2S_MCLK     | J303_PIN13 | 60     | I2S_MCLK(IO)  |
|    | UIM1_PRESENT | J303_PIN14 | 66     | (U)SIM1_DET   |

位置 B 的引脚定义如下图所示。

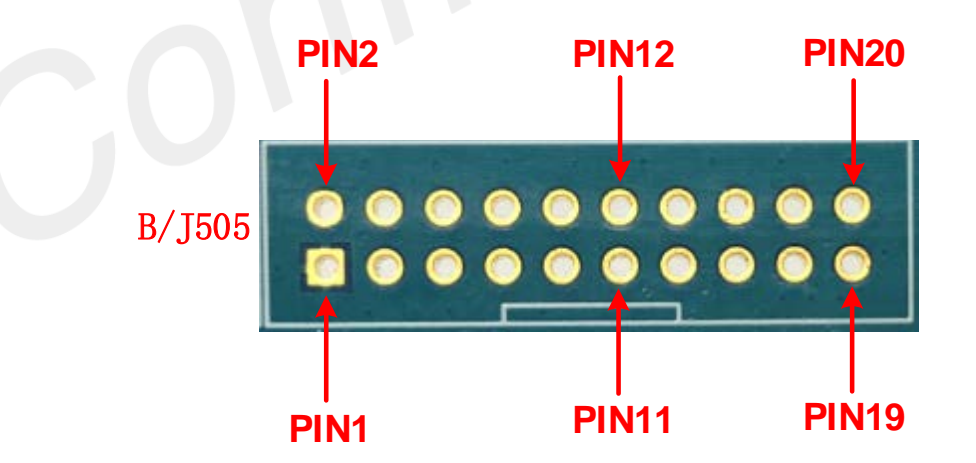

图 9: EVB 上位置 B 的引脚定义

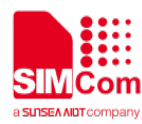

| 位置       | EVB 信号描述    | EVB 测试点    | 模块引脚编号 | 模块引脚名称      |
|----------|-------------|------------|--------|-------------|
|          | GND         | J505_PIN1  | 71     | GND         |
|          | GND         | J505_PIN2  | 57     | GND         |
|          | PCIE_WAKE_N | J505_PIN3  | 54     | PEWAKE#     |
|          | I2C_SDA     | J505_PIN4  | 68     | I2C_SDA(IO) |
|          | PCIE_CLKREQ | J505_PIN5  | 52     | CLKREQ#     |
|          | NC          | J505_PIN6  | -      | -           |
|          | PCIE_RESET  | J505_PIN7  | 50     | PERST#      |
|          | NC          | J505_PIN8  | -      | -           |
|          | NC          | J505_PIN9  | -      | -           |
| D        | NC          | J505_PIN10 | -      | -           |
| <b>B</b> | NC          | J505_PIN11 | -      | -           |
|          | NC          | J505_PIN12 | -      | -           |
|          | NC          | J505_PIN13 | -      |             |
|          | UIM2_PWR    | J505_PIN14 | 48     | (U)SIM2_PWR |
|          | NC          | J505_PIN15 | -      | -           |
|          | GND         | J505_PIN16 | 51     | GND         |
|          | COEX_RXD    | J505_PIN17 | 62     | COEX2       |
|          | UIM2_CLK    | J505_PIN18 | 44     | (U)SIM2_CLK |
|          | COEX_TXD    | J505_PIN19 | 64     | COEX1       |
|          | I2C_SCL     | J505_PIN20 | 38     | I2C_SCL(IO) |

位置 F 的引脚定义如下图所示。

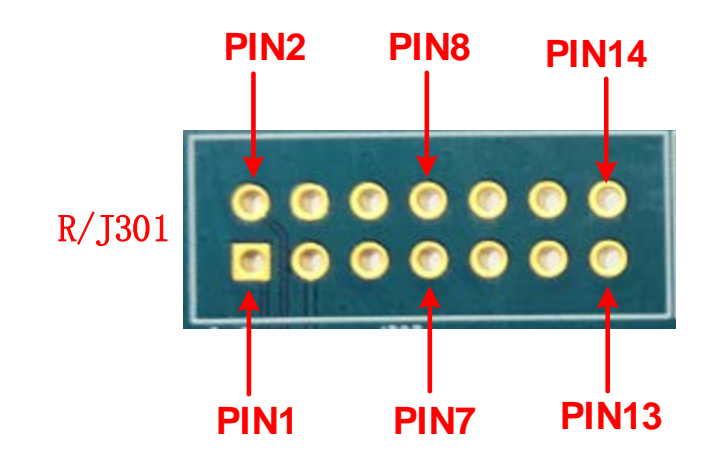

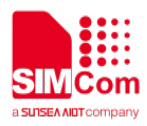

#### 图 10: EVB 上位置 F 的引脚定义

#### 表 9: EVB 位置 F 的测试点描述

| 位置 | EVB 信号描述                  | EVB 测试点     | 模块引脚编号 | 模块引脚名称                   |
|----|---------------------------|-------------|--------|--------------------------|
| -  | VCC_3V3                   | J301_PIN1   | 56     | -                        |
|    | GND                       | J301_PIN2   | -      | -                        |
|    | LED_1_N                   | J301_PIN3   | 10     | LED1#                    |
|    | W_DISABLE_1_N             | J301_PIN4   | 8      | W_DISABLE1#              |
|    | PCM_CLK<br>/I2S_SCLK      | J301_PIN5   | 28     | I2S_WA                   |
| F  | FULL_CARD_PO<br>WER_OFF_N | J301_PIN6   | 6      | FULL_CARD_POWER_<br>OFF# |
|    | PCM_DOUT/<br>I2S_D1       | J301_PIN7   | 22     | I2S_RX                   |
|    | WOWWAN                    | J301_PIN8   | 23     | WoWWAN#                  |
|    | PCM_DIN/I2S_D0            | J301_PIN9   | 24     | I2S_TX                   |
|    | DPR                       | J301_PIN10  | 25     | DPR                      |
|    | PCM_SYNC<br>/I2S_WS       | J301_PIN11  | 20     | I2S_CLK                  |
|    | RESET_N                   | J5301_PIN12 | 67     | RESET_N                  |
|    | FUCTION_SEL               | J502_PIN13  | -      | -                        |
|    | W_DISABLE_2_N             | J502_PIN14  | 26     | W_DISABLE2#              |

#### 表 10: EVB 测试点描述

| 位置 | 标签      | 描述                    |
|----|---------|-----------------------|
| D  | J504    | Micro USB interface   |
| E  | TE_J106 | SIM8200 module        |
| L  | S102    | Power key switch      |
| G  | S105    | Reset button          |
| Μ  | S103    | Power switch          |
| R  | J501    | USB3.1                |
| U  | J300    | SIM holder            |
| Т  | J101    | 5V/2A DC power supply |

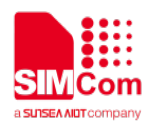

| 0 | LED202 | Module wake up host signal indicator         |
|---|--------|----------------------------------------------|
| Ρ | LED201 | Module register the network status indicator |
| Q | LED101 | VBAT supply indicator                        |
| К | S101   | WWAN RF switch                               |
| J | S104   | GNSS switch                                  |
| Н | S100   | NC                                           |
| S | X400   | Handset jack                                 |
| V | X501   | Audio jack                                   |

### ※ 特别注意

1.模块的推荐电压为 3.8V, 电压范围是 3.135V 到 4.4V。

2.模块所有 GPIO(包括 UART)引脚电平为 1.8V,注意和外部主控引脚电平匹配。

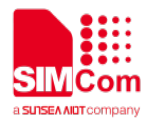

# 📕 3. 操作方式

### 3.1 模块供电

#### 3.1.1 模块单独供电

**EVB**上**b**处是电阻 R203 与跳帽 J203,如果模块需要单独供电,则断开 R203 以及 J203,同时在 EVB上**a** 处的 VBAT 与 GND 测试点上飞线,连接外部电源。

模块单独供电方式如下图所示。

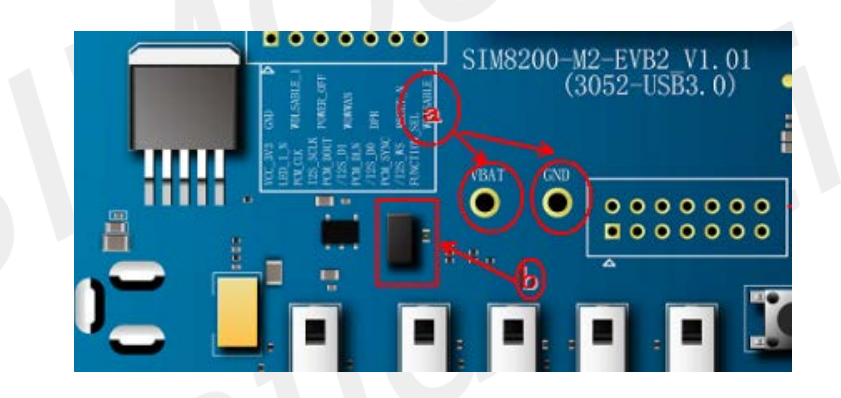

图 11: 模块单独供电

### 3.1.2 开机操作方式

模块开机方式如下所示:

- (1) 连接直流电源。
- (2) 连接电源到 SIM8200 M2 EVB2 上的 J101。
- (3) 将 S103 向上拨动至开启状态, LED101 将亮起。

<sup>(4)</sup> 将 S102 向上拨动至开启状态,模块上电,如果模块成功注册到网络,LED201 将闪烁,否则 LED201 将 一直保持常亮。

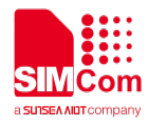

### 3.2 驱动安装

#### 3.2.1 USB-to-UART 驱动安装

以下连接能够获取到 USB to UART 的驱动。

https://www.silabs.com/products/development-tools/software/usb-to-uart-bridge-vcp-drivers

成功安装驱动以后,会出现如下的虚拟串口,COM7/COM28。

#### Ports(COM & LPT)

Silicon Labs Dual CP210x USB to UART Bridge: Enhanced COM Port (COM27)
Silicon Labs Dual CP210x USB to UART Bridge: Standard COM Port (COM28)

#### 图 12: USB to UART 端口

#### 表 11: USB to UART 端口

| •   | 端口号    | 模块串口          | 功能描述       |
|-----|--------|---------------|------------|
| ECI | COM 27 | Enhance UART  | 用于 UART 通信 |
| SCI | COM28  | Standard UART | 用于获取串口 log |

#### 3.2.2 模块驱动安装

请联系 SIMCom 技术支持团队获取正确的驱动文件。

成功获取并安装 SIMCom 公司的 SIMCOM\_5G\_Windows\_DriverInstall\_V1.0x.exe 驱动后,设备管理器 端口下会有 4 个虚拟 USB 端口。

#### 表 12: USB 虚拟端口

| 虚拟端口        | 功能描述       |
|-------------|------------|
| AT port     | 用于 AT 命令通信 |
| Audio port  | 用于音频功能     |
| Diagnostics | 用于调试       |
| NMEA port   | 用于 GPS 服务  |

USB 端口如下图所示。

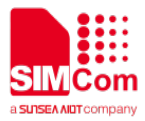

Ports(COM & LPT)
 SimTech HS-USB AT Port 9001 (COM49)
 SimTech HS-USB Audio 9001 (COM32)
 SimTech HS-USB Diagnostics 9001 (COM41)
 SimTech HS-USB NMEA 9001 (COM42)

图 13: USB 端口

#### SIM8200EA-M2 的测试点如下图所示:

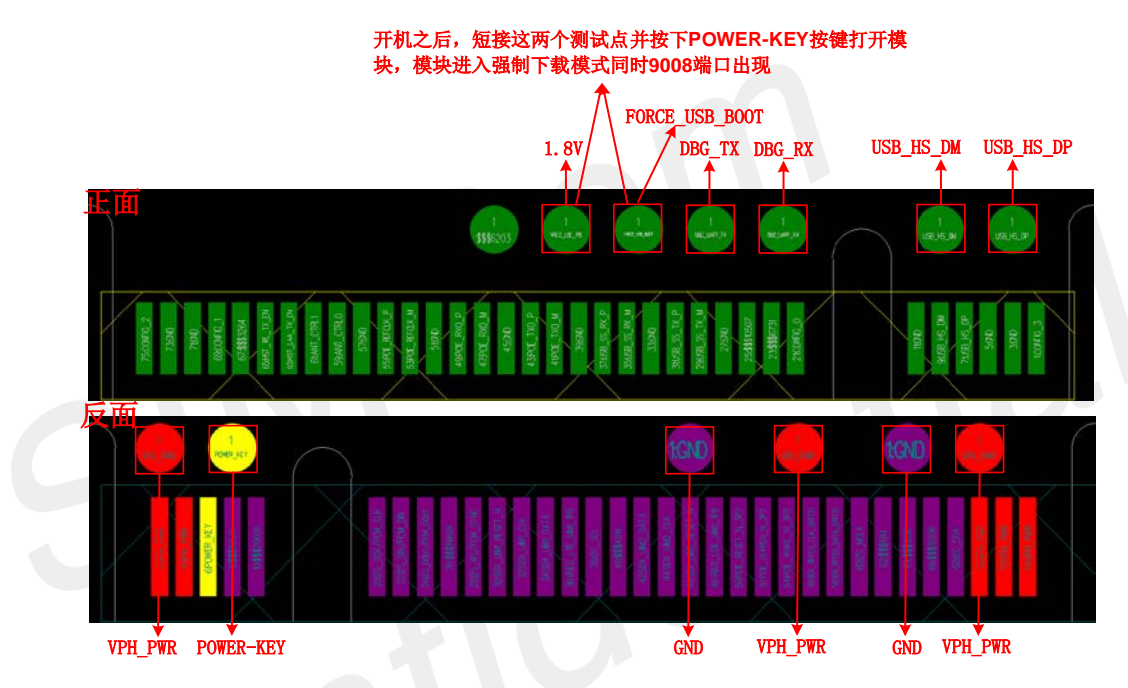

图 14: SIM8200EA-M2 测试点

SIM8200CE-M2 的测试点如下图所示:

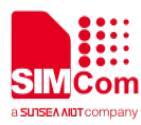

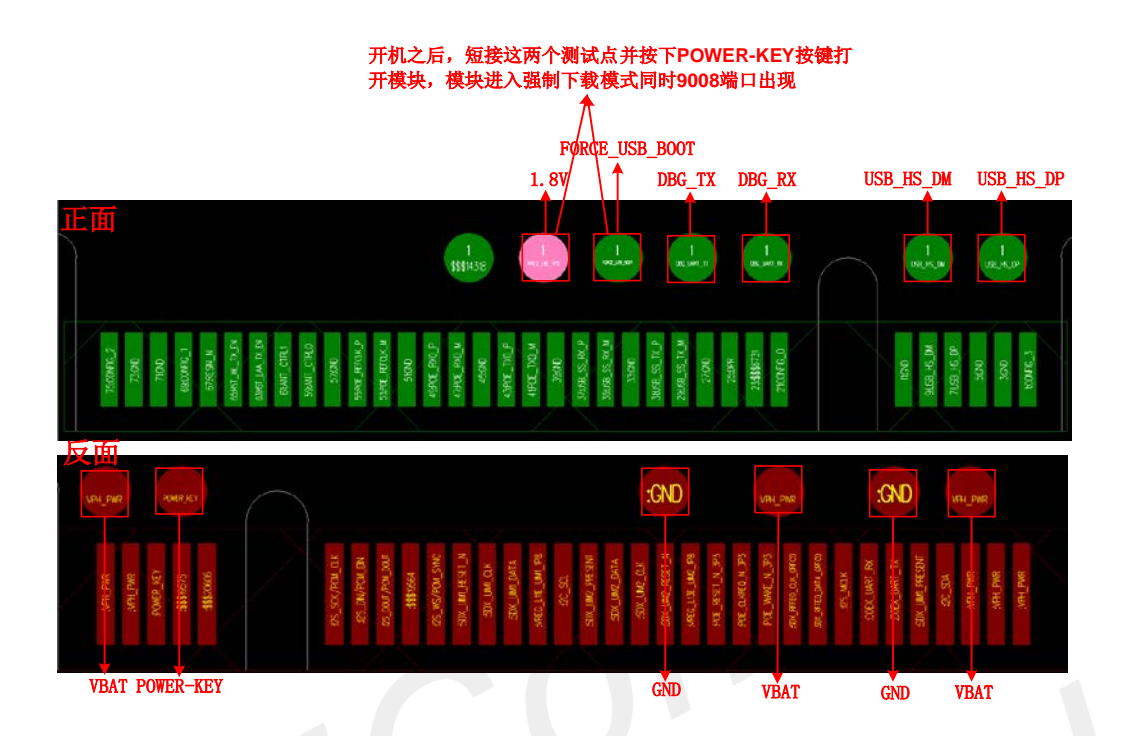

#### 图 15: SIM8200CE-M2 测试点

SIM8202G-M2 和 SIM8202E-M2 的测试点如下图所示:

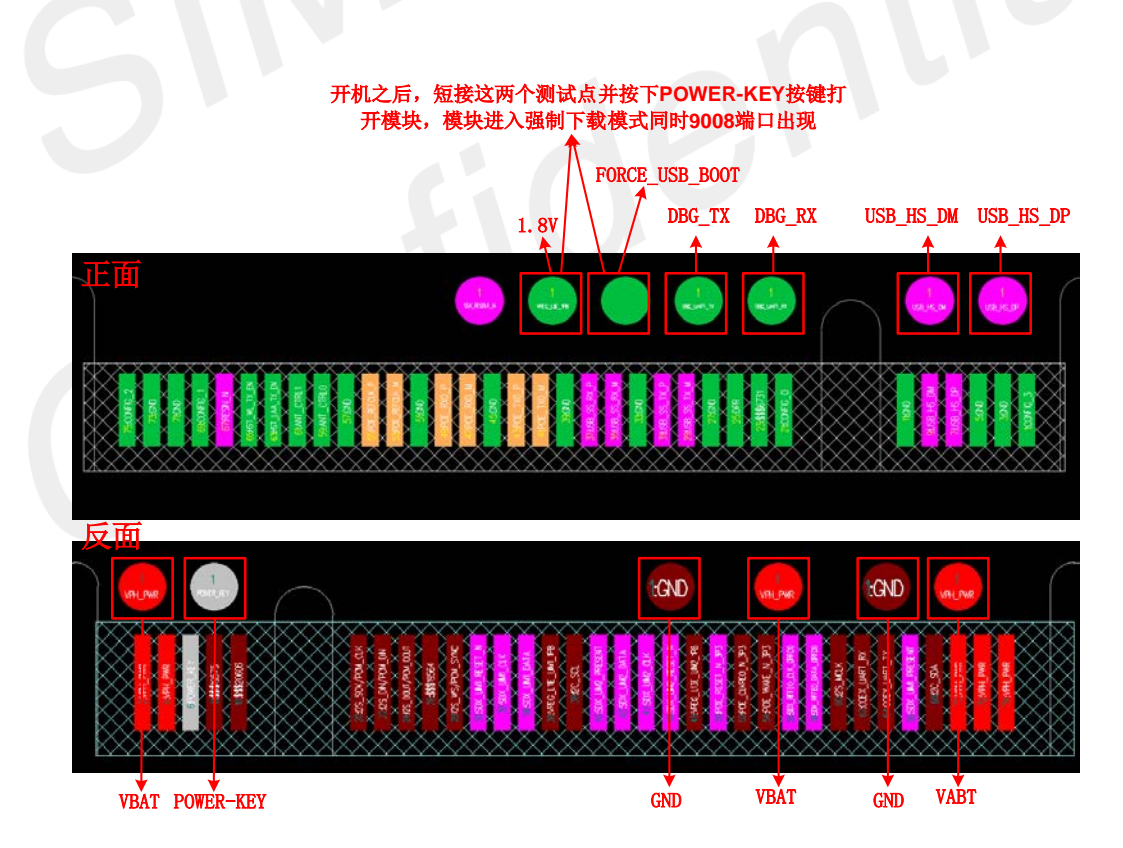

图 16: SIM8202G-M2/SIM8202E-M2 测试点

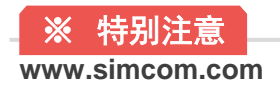

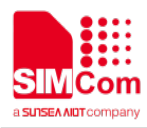

1.SIM8200-M2 系列模块的 1.8V 和 FORCE\_USB\_BOOT 信号测试点的相对位置相同。 2.如果需要在强制下载模式下更新固件,请联系 SIMCom 技术支持团队获取更新流程。

# 3.3 固件升级流程

如何使模块进入强制下载模式,如下图 14,图 15,图 16 所示。

在更新固件之前,请先联系 SIMCom 技术支持团队以及供应商处获得正确的固件升级文件。

模块在正常下载模式下的固件更新方式如下所示。

(1).模块上电开机后,打开 sim7080\_sim7500\_sim7600\_sim7900\_sim8200 qdl v1.61 only for update Click.exe,点击 Load。

| 👫 SIM7080_SIM7500_SIM7600_SIM7900_SIM8200 Q      | * SIM7080_SIM7500_SIM7600_SIM7900_SIM8200 QDL V1.61 Only for Update(Build:Sep 16 2020 10:37:32) |  |  |
|--------------------------------------------------|-------------------------------------------------------------------------------------------------|--|--|
| Load Start Stop About (1)点击                      | Load                                                                                            |  |  |
| QSC6270(SIM5320Series)<br>MDM6200(SIM5360Series) | 18300G-M2                                                                                       |  |  |
| MDM9206(SIM7000Series)                           |                                                                                                 |  |  |
| MDM9X15(SIM7100Series)                           | Time State                                                                                      |  |  |
| SIM7500&7600&7800Series                          | 0 s                                                                                             |  |  |
| ✓ SIM7080&7900&8100&8200Series                   |                                                                                                 |  |  |
| Info                                             |                                                                                                 |  |  |
|                                                  |                                                                                                 |  |  |
|                                                  |                                                                                                 |  |  |
|                                                  |                                                                                                 |  |  |
|                                                  |                                                                                                 |  |  |
|                                                  |                                                                                                 |  |  |

图 17: 点击 load

(2).搜索模块平台

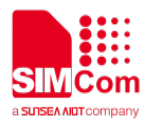

| ♣ SIM7080_SIM7500_SIM7600_SIM7900_SIM8200 Q | DL V1.61 Only for Update(Build:Sep 16 2020 10:37:32) |
|---------------------------------------------|------------------------------------------------------|
| Load Start Stop About (1)点击                 | Load                                                 |
| QSC6270(SIM5320Series)                      |                                                      |
| MDM6200(SIM5360Series)                      | 18300G-M2                                            |
| MDM9206(SIM7000Series)                      |                                                      |
| MDM9X15(SIM7100Series)                      | Time State                                           |
| SIM7500&7600&7800Series                     |                                                      |
| ✓ SIM7080&7900&8100&8200Series              | <b>(2)</b> .搜索模块平台                                   |
| Info                                        |                                                      |
|                                             |                                                      |
|                                             |                                                      |
|                                             |                                                      |
|                                             |                                                      |
|                                             |                                                      |

#### 图 18: 搜索模块平台

#### (3).搜索固件路径

| 👫 Select firmware path |                                                                                         | ×      |
|------------------------|-----------------------------------------------------------------------------------------|--------|
|                        | File path                                                                               | Browse |
| Firmware Path          | C:\Users\Y0079\Desktop\51B01V03SIM8300G-M2\LE12B01V06SIM8300G-M2                        |        |
| FirehoseProgrammer     | C:\Users\Y0079\Desktop\51B01V03SIM8300G-M2\LE12B01V06SIM8300G-M2\prog_firehose_sdx55.ml |        |
| Rawprogramfile         | C:\Users\Y0079\Desktop\51B01V03SIM8300G-M2\LE12B01V06SIM8300G-M2\rawprogram_nand_p4K_b2 |        |
| Patchfile              | C:\Users\Y0079\Desktop\51B01V03SIM8300G-M2\LE12B01V06SIM8300G-M2\patch_p4K_b256K.xml    |        |
| boot.img               | C:\Users\Y0079\Desktop\51B01V03SIM8300G-M2\LE12B01V06SIM8300G-M2\boot.img               |        |
| system.img             | C:\Users\Y0079\Desktop\51B01V03SIM8300G-M2\LE12B01V06SIM8300G-M2\system.img             |        |
| modem.img              | C:\Users\Y0079\Desktop\51B01V03SIM8300G-M2\LE12B01V06SIM8300G-M2\modem.img              |        |
|                        | (3).搜索固件路径                                                                              |        |

#### 图 19: 搜索固件路径

(4).点击 Start 按键, 下载工具将自动检测模块端口并且开始下载。

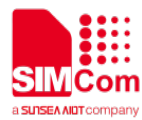

| ● SIM7080_SIM7500_SIM7600_SIM7900_SIM8200 QDL V1.61 Only for Update(Build:Sep 16 2020 10:37:32) |      |       | x |
|-------------------------------------------------------------------------------------------------|------|-------|---|
| Load Start Stop About (4).点击 Start                                                              |      |       |   |
| Target Version: LE12B01V06SIM8300G-M2                                                           |      |       |   |
| Port Detected Progress                                                                          | Time | State |   |
|                                                                                                 | o s  |       |   |
| Info                                                                                            |      |       |   |
|                                                                                                 |      |       |   |
|                                                                                                 |      |       |   |
|                                                                                                 |      |       |   |

图 20: 点击 start

(5).更新成功

| SIM7080_SIM7500_SIM7600_SIM7900_SIM8200 QDL V1.61 Only for Update(Build:Sep 16 2020 10:37:32) | 1000               |       | • × |
|-----------------------------------------------------------------------------------------------|--------------------|-------|-----|
| Load Start Stop About                                                                         |                    |       |     |
| Target Version: LE12B01V06SIM8300G-M2                                                         |                    |       |     |
| Port Detected Progress                                                                        | Time               | State |     |
| 100.00%                                                                                       | 9 <mark>8</mark> s |       |     |
| Info Vpdate success! (5).更新成功                                                                 |                    |       |     |
|                                                                                               |                    |       |     |
|                                                                                               |                    |       |     |
|                                                                                               |                    |       |     |

图 21: 更新成功

# 3.4 AT 命令通信

AT 命令目前有不完整的功能需要后续开发后持续更新,本章内容仍然在根据实际调试情况进行更新。

#### 3.4.1 UART 串口通信

SIM8200系列模块提供全功能串行端口。默认情况下,当用作普通串口时,我们可以设置串口的数据帧

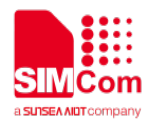

格式和设置波特率等操作。

(1) 设置串口数据帧格式

SIM8200 支持多种串口数据帧格式,默认数据帧格式是8位数据位,1停止位,无校验位。

表 13: UART 帧格式

| UART 帧格式 | 支持格式            |
|----------|-----------------|
| 数据位      | 8bit/7bit       |
| 停止位      | 1bit            |
| 校验位      | Odd, Even, None |

如果需要修改数据帧格式,请参考指令 AT+ICF。常见数据帧格式设置如下表:

#### 表 14: UART 格式

| UART 格式             | 设置命令                       |
|---------------------|----------------------------|
| 8数据位1停止位无校验位        | AT+ICF、AT+ICF=2、AT+ICF=2,2 |
| 8 数据位 1 停止位 odd 校验  | AT+ICF=1,0                 |
| 8 数据位 1 停止位 even 校验 | AT+ICF=1,1                 |
| 7数据位1停止位无校验位        | AT+ICF=4、AT+ICF=4,2        |
| 7 数据位 1 停止位 odd 校验  | AT+ICF=3,0                 |
| 7 数据位 1 停止位 even 校验 | AT+ICF=3,1                 |

(2) 设置串口波特率

SIM8200 支持多种常见的波特率,标准模块出厂默认的波特率是 115200,并且支持波特率自动适配。 SIM820 有两种方法修改波特率,为临时修改和长期修改,临时修改波特率请参考指令 AT+IPR,长期修改波 特率请参考 AT+IPREX。串口波特率长期修改,波特率会保存在本地,因此下一次开机之后继续生效,串口 波特率临时修改在重启之后设置失效,波特率恢复为本地保存的波特率。

#### 表 15: UART 支持的波特率

| UART 波特率支持项 | 支持比特率                                      |
|-------------|--------------------------------------------|
| 中口通信述快变     | 300,600,1200,2400,4800,9600,19200,38400,57 |
| 甲口迪乍波特举     | 600,115200,                                |
|             | 230400,460800,921600                       |
| 串口自适应波特率    | 9600,19200,38400,57600,115200              |

串口常见波特率指令使用方法如下表所示:

#### 表 16: UART 常见波特率指令

| UART 常见波特率操作 | 作 |
|--------------|---|
|              |   |

相关指令

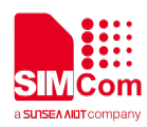

| AT+IPREX?            |
|----------------------|
| AT+IPR?              |
| AT+IPR=? 、AT+IPREX=? |
| AT+IPREX=9600        |
| AT+IPR=9600          |
| AT+IPREX=0           |
| AT+IPR=0             |
|                      |

(3)设置串口数据流控

SIM8200 的串口采用 RTS/CTS 流控方式,但是 SIM8200 全功能串口在默认情况下是普通串口方式工作的,如果我们需要设置串口流控的工作方式请参考 AT+IFC。

串口流控配置指令设置方法如下表所示:

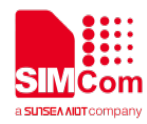

#### 表 17: UART 数据流控制方式

| UART 流控方式    | 设置指令              |
|--------------|-------------------|
| 无流控, 普通模式    | AT+IFC、AT+IFC=0,0 |
| RTS/CTS 流控方式 | AT+IFC=2,2        |
| RTS 流控方式     | AT+IFC=2,0        |
| CTS 流控方式     | AT+IFC=0,2        |

可以通过使用串口工具来验证使用串口 RTS 流量控制的方法。设置 RTS 流量控制时,如果没有勾选 RTS 选项,代表说明 RTS 不生效。此时,发送两个连续的 AT 命令。发现串口工具的窗口没有显示 AT 和返回值。

| AT+FC<br>OK<br>AT+FC?<br>+FC 0,0                                                                                                    | ^              |  |
|----------------------------------------------------------------------------------------------------|----------------|--|
| OK<br>AT+FC+2,2<br>OK                                                                                                    |                |  |
| Close Port     PortNum: (COM5) Qualcomm HS-USB AT PORT 9001                                                                                                    | V Clear Data   |  |
| RTS     DOTR     Signal     BaudRate:     [115200     Party:     NONE     Data Bits:     8       Hex Display     Show Time     AtLog     Save Log     File Path                                                                                                    | Stop Bits: 1 ∨ |  |
| Hex Send         Clear Send         Nor File         Send File         Send File <th< td=""><td>ile Exit</td><td></td></th<> | ile Exit       |  |

图 22: UART 流量控制方法 1

然后勾选 RTS 使 RTS 生效, 然后串口工具的窗口会显示 AT 和返回值。

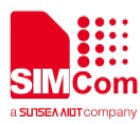

| SIMComSPT_V3.1                                                                                                    | - (       | ×       |
|----------------------------------------------------------------------------------------------------|-----------|---------|
| AT+FC<br>OK<br>AT+FC?<br>+FC: 0,0                                                                                       |           | ^       |
| ОК<br>АТ+FC=2,2<br>ОК<br>АТ<br>ОК<br>АТ<br>ОК<br>АТ<br>ОК                                                               |           |         |
|                                                                                                    |           |         |
|                                                                                                    |           | ~       |
|                                                                                                    |           |         |
| Close Port PortNum: (COMS) Qualcomm HS-USB AT PORT 9001                                                                 | Clear     | Data >> |
| JRTS LDTR I Signal BaudRate: 115200 ♥ Parity: NUNE ♥ Data Bits: 8 ♥<br>Hex Display Show Time ♥ AtLog Save Log File Path | Stop Bits | E 1 ▼   |
|                                                                                                    | ~         | Send    |
| Hex Send Clear Send                                                                                                    |           | Senu    |
| fi Sond With Via                                                                                                    |           |         |

图 23: UART 流量控制方法 2

# 3.4.2 USB 通信

成功安装驱动后,通过 SimTech HS-USB AT Port 9001 发送 AT 指令。

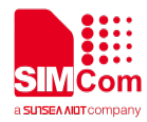

📕 4. 附录

# 4.1 相关文档

表 18: 相关文档

| 编号   | 文件名                               | 描述                            |
|------|-----------------------------------|-------------------------------|
| [1]  | SIM8200 Series AT Command Manual  | AT Command Manual             |
| [2]  | SIM8200EA-M2-ANT6 Hardware Design | SIM8200EA-M2-ANT6 HD document |
| [3]  | SIM8202G-M2 Hardware Design       | SIM8202G-M2 HD document       |
| [4]  | SIM8300G-M2 Hardware Design       | SIM8300-M2 HD document        |
| [5]  | SIM8200CE-M2 Hardware Design      | SIM8200CE-M2 HD document      |
| [6]  | SIM8200EA-M2 Antenna Port         | SIM8200EA-M2 Antenna document |
|      | Mapping and Design Guide          |                               |
| [7]  | SIM8202G-M2 Antenna Port          | SIM8202G-M2 Antenna document  |
|      | Mapping and Design Guide          |                               |
| [8]  | SIM8300G-M2 Antenna Port          | SIM8300G-M2 Antenna document  |
|      | Mapping and Design Guide          |                               |
| [9]  | SIM8200CE-M2 Antenna              | SIM8200CE-M2 Antenna document |
|      | Port Mapping and Design Guide     |                               |
| [10] | SIM8200EA-M2-ANT4 Hardware Design | SIM8200EA-M2-ANT4 HD document |
|      |                                   |                               |
|      |                                   |                               |
|      |                                   |                               |
|      |                                   |                               |

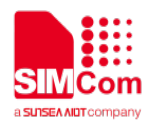

## 4.2 术语和解释

#### 表 19: 术语和解释

| 术语     | 解释                                          |
|--------|---------------------------------------------|
| EMC    | Electromagnetic Compatibility               |
| ESD    | Electrostatic Discharge                     |
| GNSS   | Global Navigation Satellite System          |
| GPS    | Global Positioning System                   |
| 12C    | Inter-Integrated Circuit                    |
| I2S    | Inter-IC Sound                              |
| IMEI   | International Mobile Equipment Identity     |
| LTE    | Long Term Evolution                         |
| MSB    | Most Significant Bit                        |
| PCB    | Printed Circuit Board                       |
| PCIe   | Peripheral Component Interface Express      |
| RF     | Radio Frequency                             |
| SIM    | Subscriber Identification Module            |
| SMPS   | Switched-Mode Power Supply                  |
| NC     | Not connect                                 |
| ZIF    | Zero Intermediate Frequency                 |
| (U)SIM | Universal Subscriber Identity Module        |
| UART   | Universal Asynchronous Receiver Transmitter |
|        |                                             |

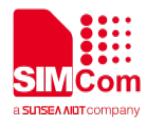

# 4.3 安全警告

#### 表 20: 安全警告

| 标识  | 要求                                                                                                    |
|-----|----------------------------------------------------------------------------------------------------|
| •   | When in a hospital or other health care facility, observe the restrictions about the use of mobiles. Switch the cellular terminal or mobile off, medical equipment may be sensitive and not operate normally due to RF energy interference.                                                                                                    |
| X   | Switch off the cellular terminal or mobile before boarding an aircraft. Make sure it is switched off. The operation of wireless appliances in an aircraft is forbidden to prevent interference with communication systems. Forgetting to think much of these instructions may impact the flight safety, or offend local legal action, or both.                                                                                                    |
| *   | Do not operate the cellular terminal or mobile in the presence of flammable gases<br>or fumes. Switch off the cellular terminal when you are near petrol stations, fuel<br>depots, chemical plants or where blasting operations are in progress. Operation of<br>any electrical equipment in potentially explosive atmospheres can constitute a<br>safety hazard.                                                                                                    |
|     | Your cellular terminal or mobile receives and transmits radio frequency energy while switched on. RF interference can occur if it is used close to TV sets, radios, computers or other electric equipment.                                                                                                    |
|     | Road safety comes first! Do not use a hand-held cellular terminal or mobile when driving a vehicle, unless it is securely mounted in a holder for hands free operation. Before making a call with a hand-held terminal or mobile, park the vehicle.                                                                                                    |
| sos | GSM cellular terminals or mobiles operate over radio frequency signals and cellular<br>networks and cannot be guaranteed to connect in all conditions, especially with a<br>mobile fee or an invalid SIM card. While you are in this condition and need<br>emergent help, please remember to use emergency calls. In order to make or<br>receive calls, the cellular terminal or mobile must be switched on and in a service<br>area with adequate cellular signal strength.<br>Some networks do not allow for emergency call if certain network services or phone<br>features are in use (e.g. lock functions, fixed dialing etc.). You may have to<br>deactivate those features before you can make an emergency call.<br>Also, some networks require that a valid SIM card be properly inserted in the<br>cellular terminal or mobile. |